# Add MyOpenMath to your D2L Course

Last Modified on 02/13/2025 11:28 am CST

It is *highly recommended* that you read all steps before performing them.

MyOpenMath does not provide individual email or phone support. If you need assistance adding **MyOpenMath** to your course please contact <u>VTAC@lonestar.edu()</u>

**MyOpenMath** is a free, open-source, online course management and assessment system for mathematics and other quantitative fields. It contains pre-built courses created by faculty in the user community and freely shared with others. In order to use MyOpenMath as a Third-Party Integration and connect one of these pre-built courses with your course in D2L, it is necessary to import a **course cartridge** into D2L, which will add the necessary Third-Party Integration links to your course.

### **Create your MyOpenMath Account**

1. Navigate to the <u>MyOpenMath (https://www.myopenmath.com/)</u> site and select [request an instructor account].

| elcome Student Self Study For Instructors LTI About Us                                                                                                    |           |                                    |
|----------------------------------------------------------------------------------------------------|-----------|------------------------------------|
| Welcome                                                                                                    |           | O                                  |
| Free and Open                                                                                                    | Login     |                                    |
| itudents                                                                                                    | Password: | [                                  |
| Are you a student looking to study mathematics on your own, and want to do exercises with immediate<br>feedback as you work through a free and open textbook? Then read more about our self study courses.                                    |           | Login                              |
| nstructors                                                                                                    | Regist    | ter as a new student               |
| Are you an instructor who wants to adopt an open textbook, who feels online interactive homework is<br>valuable, but doesn't want their students to have to pay an additional fee? Then read more about using<br>MyOpenMath in the classroom. |           | Forgot Password<br>Forgot Username |
| Getting Started                                                                                                    |           |                                    |
| If you already have an account, you can log on using the box to the right.                                                                                                    |           |                                    |
| If you are a new student to the system, register as a new student                                                                                                    |           |                                    |
| If you are an instructor, you can request an instructor account                                                                                                    |           |                                    |

- 2. On the **New Instructor Account Request** page, **Step 1: School Affiliation**, fill in the following fields:
  - A. For What kind of institution do you work for? Select [A College or University].
  - B. For Where is it located? Select [United States or U.S. Territories].
  - C. Under Select your state choose [Texas].
  - D. When asked to enter a 5-digit ZIP code, enter 77381 and click [Search].
  - E. Under Select your Institution, this should bring up the option [Lone Star College System TX, US].

#### F. Click [Continue].

| Instructor Account Request |                                                                                                    |  |  |  |
|----------------------------|----------------------------------------------------------------------------------------------------|--|--|--|
|                            | New Instructor Account Request                                                                                                    |  |  |  |
|                            | Step 1         Step 2         Step 3                                                                                                    |  |  |  |
|                            | School Affiliation                                                                                                    |  |  |  |
|                            | Some schools or states require signed privacy agreements with websites<br>before they can be used with students. In many cases we are NOT able to<br>sign those agreements due to unreasonable terms, so be sure to look into<br>that before using MyOpenMath with students. |  |  |  |
|                            | What kind of institution do you work for?                                                                                                    |  |  |  |
| А                          | A College or University V                                                                                                    |  |  |  |
| В                          | Where is it located?<br>United States or U.S. Territories ♥                                                                                                    |  |  |  |
|                            | If your school or state requires a signed contract with service providers, be aware that being a free<br>service we often cannot sign those contracts. Talk to your school before using MyOpenNath with<br>students.                                                         |  |  |  |
| C                          | Select your state<br>Texas                                                                                                    |  |  |  |
|                            | Please enter the name of your institution or it's 5-digit ZIP code and click<br>Search, then select your in <u>stitution fro</u> m the list.                                                                                                    |  |  |  |
| D                          | 77381 Search                                                                                                    |  |  |  |
| G                          | Select your institution:<br>[Lone Star College System TX, US ♥]                                                                                                    |  |  |  |
| F                          | Continue                                                                                                    |  |  |  |

- 3. On the **New Instructor Account Request** page, **Step 2: Verification**, you will be given three options for verifying that you are an Instructor.
  - A. Read the instructions for each verification type then click [Select...] and then choose between [Provide a website], [Send an email], and [Upload a school ID].

| m√OpenMa                   | th                                                                                                    |
|----------------------------|----------------------------------------------------------------------------------------------------|
| Welcome Student Self Study | or Instructors   LTI   About Us                                                                                                    |
| Instructor Accou           | nt Request                                                                                                    |
|                            | New Instructor Account Request                                                                                                    |
|                            | Step 1 Step 2 Step 3                                                                                                    |
|                            | Verification                                                                                                    |
|                            | To verify you are an instructor, you will need to provide one of the following:  1. A school website that lists you as a teacher. This could be a school directory, a class schedule, a department website, or a faculty website.  2. An email from a supervisor, colleague, or school HR verifying you are a teacher. After you have submitted this account request, have that person send the email to suprovf@myopenmath.com. Note that we do not email them; they need to initiate the email. The person sending the email must be listed on a school website.  3. Upload a picture of a school ID indicating you are a teacher. |

B. An additional field to provide the necessary information will appear depending on which verification method you choose. Fill in this field with the appropriate information.

| What met                     | nod would you like to use?                                                                          |
|------------------------------|----------------------------------------------------------------------------------------------------|
| Provide a                    | vebsite 🗸                                                                                           |
| Website U<br>This link shoul | L:<br>I take us directly to the page listing you; do not just give a link to your school's homepage |
| This page shou               | d be accessible without login. No Facebook or LinkedIn pages.                                       |
|                              | 10 A                                                                                                |

C. Click [Continue].

|    | that person send the email to support@myopenmath.com. Note                                                                                                    |
|----|----------------------------------------------------------------------------------------------------|
|    | that we do not email them; they need to initiate the email. The                                                                                                    |
|    | person sending the email must be listed on a school website.                                                                                                    |
|    | <ol><li>Upload a picture of a school ID indicating you are a teacher.</li></ol>                                                                                                    |
| W  | /hat method would you like to use?                                                                                                    |
| F  | Provide a website 🗸                                                                                                    |
|    |                                                                                                    |
| W  | /ebsite URL:                                                                                                    |
| Tł | nis link should take us directly to the page listing you; do not just give a link to your school's homepage                                                                                                    |
| Tł | nis page should be accessible without login. No Facebook or LinkedIn pages.                                                                                                    |
| Г  | and the second second sec |
|    |                                                                                                    |
| C  |                                                                                                    |
|    | Continue                                                                                                    |
| -  |                                                                                                    |

- 4. On the **New Instructor Account Request** page, **Step 3: Account Details**, you will be required to fill in your **Personal** and **Account Information** to finish the Account Request process
  - A. Fill in your **Name** and **Email**.

| Welcome Student Self S | tudy For Instructors III About Us                                                                                                    |  |
|------------------------|----------------------------------------------------------------------------------------------------|--|
| Instructor A           | ccount Request                                                                                                    |  |
|                        | New Instructor Account Request                                                                                                    |  |
|                        | Step 1 Step 2 Step 3                                                                                                    |  |
|                        | Account Details                                                                                                    |  |
|                        | Given Name:                                                                                                    |  |
|                        | Family Name:                                                                                                    |  |
|                        | Email:<br>This enail must be the one listed on the verification vebsite provided, or be an official college enail<br>address: on once and sets will be desired |  |
|                        | Username:                                                                                                    |  |
|                        | Password:                                                                                                    |  |
|                        | Reenter Password:                                                                                                    |  |
|                        | I have read and agree to the Terms of Use     Request Account                                                                                                  |  |

B. Create a Username and Password for your MyOpenMath account.

| Welcome Student Se | af Study   For Instructors   LTI   About Us                                                                                                    |  |
|--------------------|----------------------------------------------------------------------------------------------------|--|
|                    | New Instructor Account Request                                                                                                    |  |
|                    | Step 1     Step 2     Step 3         Account Details   Given Name:       Family Name:   Family Name:       Email:   This small must be the one listed on the welfication website provided, or be an official college email address. or your request will be deteidd. |  |
|                    | Username:<br>Password:<br>Reenter Password:<br>I have read and agree to the Terms of Use<br>Reguest Account                                                                                                    |  |

C. Click the checkbox for [I have read and agree to the Terms of Use], and then click [Request Account].

| myOpenMc                     | ith                                                                                                    |
|------------------------------|----------------------------------------------------------------------------------------------------|
| Welcome Student Self Study F | or Instructors   LTI   About Us                                                                                                    |
|                              | Step 1         Step 2         Step 3                                                                                                    |
|                              | Account Details Given Name: Family Name: Family Name: Famili: This mail must be the one listed on the verification website provided, or be an official college email address.or way research will be deeled. |
|                              | Username: Username: Password: Reenter Password:                                                                                                    |
|                              | I have read and agree to the Terms of Use         Request Account                                                                                                    |

**NOTE:** Once you have requested an account, it may take a few business days for their team to create your MyOpenMath Instructor account. They will contact you via email once your account is approved or denied. If denied, you will need to work with myOpenMath administrators to have an account created.

## **Getting Your Course Set Up in D2L**

- 1. Send an email to <u>VTAC@lonestar.edu ()</u>.
- 2. Include a list of the courses, complete with section numbers and terms, in which you want to use MyOpenMath.

## Import a MyOpenMath Course Cartridge

 Once your MyOpenMath Instructor account has been approved and created, navigate to the <u>MyOpenMath (https://www.myopenmath.com/)</u> site and Login with the MyOpenMath Username and Password you created previously.

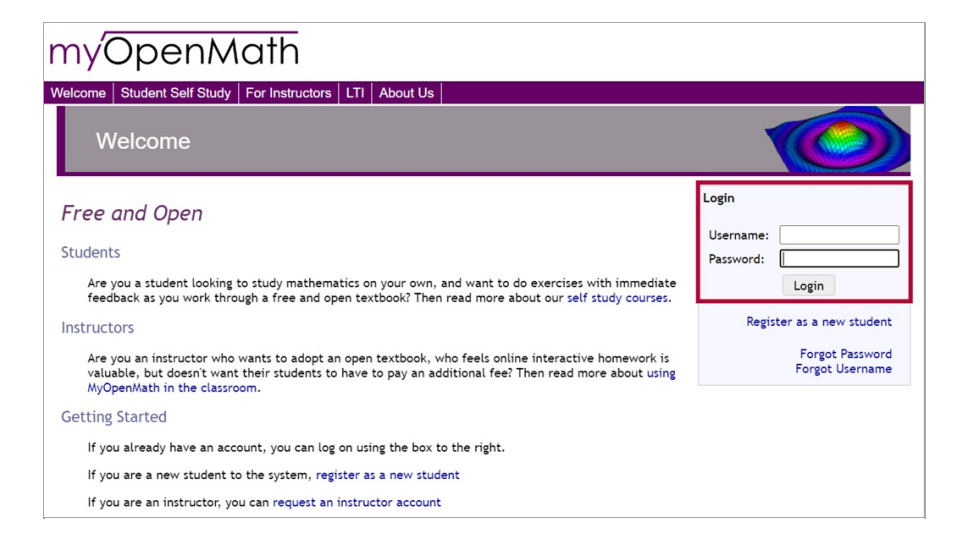

2. On the MyOpenMath homepage, click [Add New Course] to add a course to your account.

| mýOpenMa                                     | th Home   My Classes -   User Settings   Lo              | og Out     |                   |                          |
|----------------------------------------------|----------------------------------------------------------|------------|-------------------|--------------------------|
| Welcome to MyOpenMa                          | th,                                                      |            |                   | Messages   Help          |
| Courses you're teaching                      | New messages                                             |            |                   |                          |
|                                              | No new messages                                          |            |                   |                          |
|                                              | New forum posts                                          |            |                   | ۲                        |
|                                              | Thread                                                   | Started By | Course            | Last Post                |
| Add New Course                               | Student continually prompted to change<br>password       |            | Support<br>Course | Mon 5/1/23,<br>11:02 am  |
| Change Course Order                          | interesting in collaborating to study<br>proof writing   |            | Support<br>Course | Mon 5/1/23, 9:21<br>am   |
| Find Student                                 | Linear regression model for Criminal justice             |            | Support<br>Course | Mon 5/1/23, 9:07<br>am   |
| Courses you're taking                        | Function answer type doesn't display<br>answer correctly |            | Support<br>Course | Sun 4/30/23,<br>12:09 pm |
| Support Course Posts (1193) X                | Diff Equations                                           |            | Support<br>Course | Sun 4/30/23,<br>11:31 am |
| Training Course Posts (35) X                 | Forum responses                                          |            | Support<br>Course | Sat 4/29/23,<br>11:24 pm |
| Enroll in a New Class<br>Change Course Order | Submitting Empty Responses                               |            | Support<br>Course | Sat 4/29/23,<br>11:15 pm |
|                                              | Essay Question - Grading                                 |            | Support<br>Course | Sat 4/29/23,<br>10:52 pm |

3. On the Add New Course page, choose [Copy a Template or Promoted course].

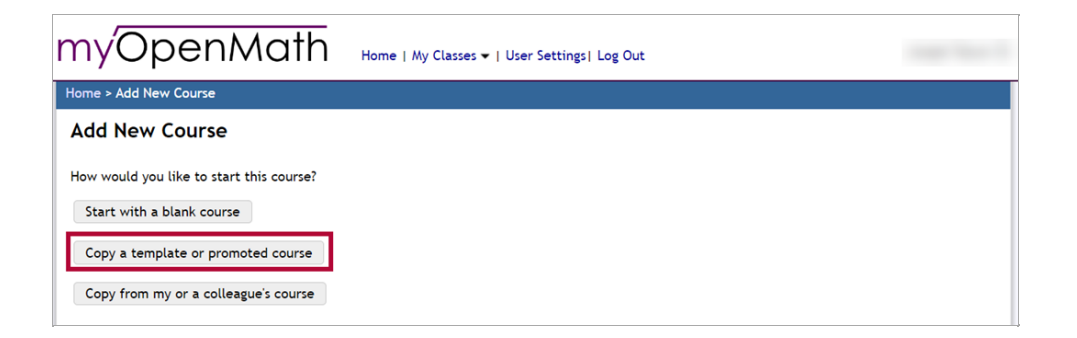

4. This will open the **Course Browser**. Choose a **Template Course** or **Promoted Course** and click **[Copy This Course]**.

|              | ourse Browser                                                                 |                                                                                                    | [X] |
|--------------|-------------------------------------------------------------------------------|----------------------------------------------------------------------------------------------------|-----|
| filly O      | ter results: Leve                                                             | ▼ Primary textbook ▼ Modality ▼ Contents ▼                                                                                                    |     |
| Home > Add N | 010 Arithmetic -                                                              | MITE / Lippman Template Course                                                                                                    |     |
| Add Nev      | Contributed by                                                                | David Lippman (Pierce College)                                                                                                    |     |
|              | Level                                                                         | Arithmetic                                                                                                    |     |
| How would y  | Primary textbook                                                              | Arithmetic, MITE/Lippman                                                                                                    |     |
| Start with   | Modality                                                                      | Generic, nonspecific                                                                                                    |     |
| Copy a ter   | Contents                                                                      | Formative Assessments (homework, ~1 per day or section)<br>Video lists or video lessons<br>Textbook files or links<br>Worksheets or activities                                                                                                    |     |
|              | A true arithmetic<br>integrate statist<br>text contains no<br>the section and | : course, with late integers and no algebra. This is based on the MITE book, revised to<br>cs and geometry throughout the course rather than isolating them to separate chapters. The<br>exercises, but for each section this course includes a worksheet with a 1-page summary of<br>a set of problems that could be used for in-class practice or paper homework.<br>Preview Course Copy This Course |     |
|              | 010 Arithmetic -                                                              | Scottsdale Template Course                                                                                                    |     |
|              | 6                                                                             |                                                                                                    |     |
|              | Contributed by                                                                | Scottsdate CC                                                                                                    |     |
|              | Drimony toythook                                                              | Antimetic<br>Paris Arithmetic Student Workhook, Scottedala CC                                                                                                    |     |
|              | Modality                                                                      | Generic nonsnerific                                                                                                    |     |
|              | Contents                                                                      | Summative Assessments (homework, ~1 per week or chapter)<br>Summative Assessments (online quizzes or exams)<br>Video lists or video lessons<br>Textbook files or links<br>Worksheets or activities                                                                                                    |     |
|              | This is an arithm                                                             | etic course with late integers and no algebra. This course takes a workbook approach, where                                                                                                    |     |

5. After choosing a course to copy, you will need to create an **Enrollment Key** and enter it into the labeled box. The key you choose can be any combination of numbers and letters. **Your course will not function without entering an Enrollment Key**.

| myOpenM                                                                                                    | Home   My Classes -   User Settings   Log Out                                                                                                    | 0               |
|----------------------------------------------------------------------------------------------------|----------------------------------------------------------------------------------------------------|-----------------|
| Home > Form                                                                                                  |                                                                                                    |                 |
| Add New Course                                                                                               |                                                                                                    |                 |
| Copying:<br>Course name:<br>Enrollment key:<br>The source course is using an old<br>settings after the copy. | 080 Beginning Algebra: Sousa CK-12 Change<br>080 Beginning Algebra: Sousa CK<br>der format of assessments, so they will be converted to the new format during the copy. You will want | t to review the |
| Course Copy Options                                                                                          |                                                                                                    |                 |
| Availability and Access                                                                                      |                                                                                                    |                 |
| LMS Integration (LTI)                                                                                        |                                                                                                    |                 |
| Additional Options                                                                                           |                                                                                                    |                 |
|                                                                                                    | Submit                                                                                                    |                 |

**NOTE:** No student or other user should be prompted to enter the **Enrollment Key**, but it is required for the connection to be established between MyOpenMath and D2L. You can always navigate back to **MyOpenMath.com** and view your enrollment key later if necessary.

6. Click [Availability and Access].

| myOpenMo                                                                                                    | Home   My Classes -   User Settings   Log Out                                                                                                    | 0                |
|----------------------------------------------------------------------------------------------------|----------------------------------------------------------------------------------------------------|------------------|
| Home > Form                                                                                                  |                                                                                                    |                  |
| Add New Course                                                                                               |                                                                                                    |                  |
| Copying:<br>Course name:<br>Enrollment key:<br>The source course is using an old<br>settings after the copy. | 080 Beginning Algebra: Sousa CK-12 Change          080 Beginning Algebra: Sousa CK         Image: Sousa CK         Image: | nt to review the |
| Course Copy Options                                                                                          |                                                                                                    |                  |
| Availability and Access                                                                                      |                                                                                                    |                  |
| LMS Integration (LTI)                                                                                        |                                                                                                    |                  |
| Additional Options                                                                                           |                                                                                                    |                  |
|                                                                                                    | Submit                                                                                                    |                  |

- 7. Under [Availability and Access], you must enter the following:
  - Course start/end dates (We recommend you match this to your Course Start Date and End Date in D2L, this can be found in your course in D2L under Course Management > Course Admin > Course Offering Information).
  - Default start/end time for new items
  - For Self-enrollment, you must check [Allow Students to self-enroll using Course ID and Key].
  - For Allow other instructors to copy course items, we recommend choosing [Yes, if I have given them the enrollment key].

| myOpenMa                                                                                                    | Home   My Classes -   User Settings   Log Out                                                                                                    | \$ |
|----------------------------------------------------------------------------------------------------|----------------------------------------------------------------------------------------------------|----|
| Course Messages Forums Ros                                                                                                    | ter   Calendar   Gradebook                                                                                                    |    |
| Home > Sandbox: Joseph Tatum -                                                                                                    | AyOpenMath Testbox2 > Course Settings                                                                                                    |    |
| Course Settings                                                                                                    |                                                                                                    |    |
| Course ID:<br>Course name:<br>Enrollment key:                                                                                                    | 181531<br>64497f18a440b                                                                                                    |    |
| <ul> <li>Availability and Access</li> </ul>                                                                                                    |                                                                                                    |    |
| Available?<br>Lock for assessment:<br>Course start/end dates:<br>Blank for no limit<br>Default start/end time for<br>new items:<br>Self-enrollment<br>Allow other instructors to copy<br>course items: | <ul> <li>Available to students <ul> <li>No lock</li> <li>Start: 05/02/2023</li> <li>End: 06/15/2023</li> </ul> </li> <li>Start: 12:00 am , end: 12:00 am</li> <li>Start: 12:00 am , end: 12:00 am</li> <li>Allow students to self-enroll using Course ID and Key <ul> <li>No</li> <li>Yes, if I have given them the enrollment key</li> <li>Yes: No key required for group members, require key from others</li> <li>Yes: No key required from anyone</li> </ul> </li> </ul> |    |
| LMS Integration (LTI)                                                                                                    |                                                                                                    |    |
| Additional Options                                                                                                    |                                                                                                    |    |
|                                                                                                    | Submit                                                                                                    |    |

8. All other options on the **Add New Course** page can be left at their default setting. Click **[Submit]**.

| nyOpenMo                                                                                                    | Home   My Classes -   User Settings  Log Out                                   | t                                                       |
|----------------------------------------------------------------------------------------------------|--------------------------------------------------------------------------------|---------------------------------------------------------|
| lome > Form                                                                                                  |                                                                                |                                                         |
| Add New Course                                                                                               |                                                                                |                                                         |
| Copying:<br>Course name:<br>Enrollment key:<br>The source course is using an old<br>settings after the copy. | 30 Beginning Algebra: Sousa CK-12 change<br>80 Beginning Algebra: Sousa CK<br> | new format during the copy. You will want to review the |
| Course Copy Options                                                                                          |                                                                                |                                                         |
| Availability and Access                                                                                      |                                                                                |                                                         |
| LMS Integration (LTI)                                                                                        |                                                                                |                                                         |
| Additional Options                                                                                           |                                                                                |                                                         |
|                                                                                                    | Submit                                                                         |                                                         |

9. You will be directed to the **Course Homepage** for the copied course. Click **[Export]** to download a D2L cartridge.

| lyOpe                                                                                  | Home   My Classes ▼   User Settings   Log Out                                                                                                    |                                                                             |
|----------------------------------------------------------------------------------------|----------------------------------------------------------------------------------------------------|-----------------------------------------------------------------------------|
| ourse Messages Fo                                                                      | rums Roster Calendar Gradebook                                                                                                    |                                                                             |
| ome > 080 Beginning A                                                                  | lgebra: Sousa CK-12                                                                                                    |                                                                             |
| ommunication                                                                           | 080 Beginning Algebra: Sousa CK-12 View:                                                                                                    | Instructor Student Quick Rearrange                                          |
| lessages<br>orums                                                                      | Add An Item  Textbook                                                                                                    |                                                                             |
| loster<br>Gradebook<br>Galendar<br>Gourse Map<br>Nore                                  | The textbook used in this course was adapted by James Sousa from work at<br>There are links to individual section PDFs with each section.<br>You can download the whole book here 3, or purchase printed copies here                              | t CK-12.org.<br>♂.                                                          |
| uestions<br>lanage<br>ibraries                                                         | Discussions     Showing Expanded Always                                                                                                    | ۰.                                                                          |
| ourse Items<br>opy From<br>xoort<br>ass Change<br>ssessments<br>orums<br>locks<br>ates | Add An Item   Add An Item  Math Lounge Showing Always  This forum is a way student can help students 24/7. Please feel free to p the course. The questions can be about class procedures or math question students to help students.  Add An Item | ⊚ ▼<br>post any questions you have about<br>ons. This is designed to allows |
| ime Shift<br>ourse Settings<br>elp                                                     | Module 1: Real Numbers Operations<br>Showing as Folder Always                                                                                                    | 0                                                                           |

10. On the Export for Another LMS page, for the Your LMS dropdown, choose [D2L Brightspace] and click [Download Export Cartridge].

| nýOpenMath                                                                                     | Home   My Classes -   User Settings  Log Out                                                                                                    |
|------------------------------------------------------------------------------------------------|----------------------------------------------------------------------------------------------------|
| Course Messages Forums Roster Caler                                                            | ndar Gradebook                                                                                                    |
| Home > 080 Beginning Algebra: Sousa CK-12                                                      | > Export For Another LMS                                                                                                    |
| Export for another IMathAS system or as a                                                      | backup for this system                                                                                                    |
| Export For Another LMS                                                                         |                                                                                                    |
| This feature will allow you to export packag<br>files, and forums will all transfer reasonable | ge which can then be loaded into another Learning Management System. Inline text, web links, course<br>y well.                                                              |
| Since LMSs cannot support the type of ques<br>placements back to this system. Not all LMS      | ttion types that this system does, assessments are exported as LTI (learning tools interoperability)<br>Ss support this standard yet, so your assessments may not transfer. |
| Items to export: Export entire course                                                          | v                                                                                                    |
| Your LMS: D2L Brightspace 🗸                                                                    |                                                                                                    |
| Download Export Cartridge                                                                      |                                                                                                    |
| Brightspace Setup Instructions 🖉                                                               |                                                                                                    |
| It looks like your school may already have a up a course-level configuration.                  | a school-wide LTI key and secret established - check with your LMS admin. If so, you will not need to set                                                                   |
| If you do need to set up a course-level conf                                                   | figuration, show course level key/secret                                                                                                    |
| in you do need to set up a course teret com                                                    |                                                                                                    |

**NOTE:** The downloaded D2L Cartridge file is a Common Cartridge file for D2L known as a .imscc file.

- 11. Once you have downloaded the **D2L Course Cartridge** to your computer, follow the instructions in the Import Zipped Content (https://vtac.lonestar.edu/help/import-zipped-content) VTAC article to import the cartridge to your D2L course.
- 12. Once the cartridge has been imported into your D2L course, you will need to connect your D2L course with MyOpenMath. To do this, navigate to your course's **Content** tab and find a Content module with a **MyOpen Math Third-Party Integration** item inside and click the Content Item.

| College                              | Sandbox: | - MyOpenMath T 🏭 🖂 🖨 J                                         | ¢                         |
|--------------------------------------|----------|----------------------------------------------------------------|---------------------------|
| Course Management ~                  | Content  | Grades Course Activities ~ Collaboration ~ VTAC Support Ally C | ourse Report              |
| Search Topics                        | ٩        | Module 1: Real Numbers<br>Operations                           | 🖨 Print 🛛 🏠 Settings      |
| Bookmarks     Course Schedule        |          | Add dates and restrictions<br>Add a description                | ٩                         |
| Table of Contents                    | 189      | New V Add Existing Activities V 🌮 Bulk Edit                    | Expand All   Collapse All |
| Discussions                          | 1        | Optional Module 1 Challenge Test  Third-party Integration      | ~                         |
| Module 1: Real<br>Numbers Operations | 24       | Section 1.1: Integers and Rational Numbers                     | •                         |

 This will open a box titled Connecting to MyOpenMath. On this page login with your MyOpenMath Username and Password (not your LSC username and password) then click [Sign In].

| Course Management - Content Grades Course Activities - Collaboration - VTAC Support                                                              | Ally Course Report |
|----------------------------------------------------------------------------------------------------|--------------------|
| Table of Contents > Module 1: Real Numbers Operations > Optional Module 1 Challenge Test                                                         | A 55 < >           |
| Connecting to MyOpenMath If you already have an account on MyOpenMath, please enter your username and password below to enable automated signin. |                    |
| Username:<br>Password:                                                                                                    |                    |
| If you need an account, please visit the MyOpenMath website to request an account                                                                |                    |

14. This will go to a page titled **Establish Course Connection**. Choose the option for **[Create a copy of a course]** then click **[Continue]**.

| Table of Contents → Module 1: Real Numbers Operations → Optional Module 1 Challenge Test<br>Optional Module 1 Challenge Test →                                                                         | Д | 22 < > |
|----------------------------------------------------------------------------------------------------|---|--------|
| Establish Course Connection                                                                                                    |   |        |
| Your LNS course is not yet linked with a course on MyOpenMath.<br>You can either have MyOpenMath create a new course copy for you, or you can link this LNS course with an existing MyOpenMath course. |   |        |
| ● Create a copy of a course<br>Course to copy: [101528: 080 Beginning Algebra: Sousa CK-12 (The originally imported course) ♥]                                                                         |   |        |
| ○ Use an existing course                                                                                                    |   |        |
| A new course on MyOpenMath titled Sandbox: Joseph Tatum - MyOpenMath Testbox2 will be created.                                                                                                    |   |        |

15. Now the **Course Connection** between **MyOpenMath** and **D2L** has been established.